東京海上日動

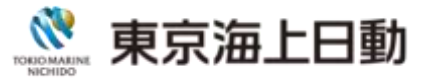

/インターネット更新お手続きの手引き

①初めてご利用される方・・・P1~ P8
 ②メールアドレスの登録がお済の方・・・P9~P14
 ③よくあるご質問・・・P15へ
 ④マイページ登録方法・・・P16へ

はじめに推奨環境をご確認ください

| 端末      | OS                                    | ブラウザ           | アイコン |
|---------|---------------------------------------|----------------|------|
| パンコンツ   | Windows                               | Microsoft Edge | Q    |
| ////×   | 10/11                                 | Google Chrome  | Ó    |
| スマートフォン | iOS<br>16.0/17.0                      | Safari         | 0    |
|         | Android<br>11.0/12.0/13.0/14.0        | Google Chrome  | Ø    |
| タブレット   | iOS<br>16.0/17.0                      | Safari         | 0    |
|         | · · · · · · · · · · · · · · · · · · · |                |      |

※パソコン【画面解像度】1024×768(ピクセル)以上

※利用可能時間 6:00~翌朝4:00

年末年始やシステムメンテナンス等により、変更となる場合がございます。 ※ご利用の際は、ブラウザのクッキー(cookie)を有効にしてください。 ※ドメイン受信設定されている方へ

「@mail-d.tmnf.jp」のドメインを受信できるよう設定変更を行ってください。 ※Androidの方へ

chromeアプリをご利用ください。Googleアプリは使用しないでください。

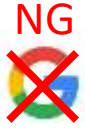

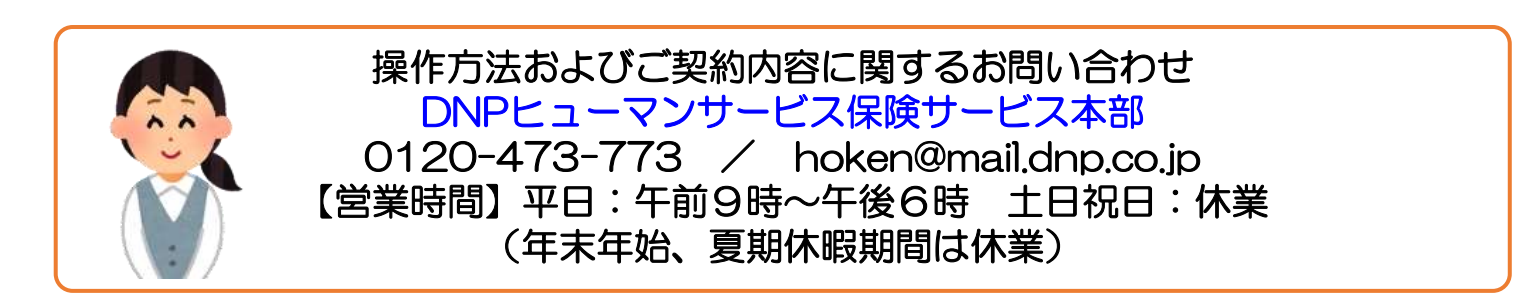

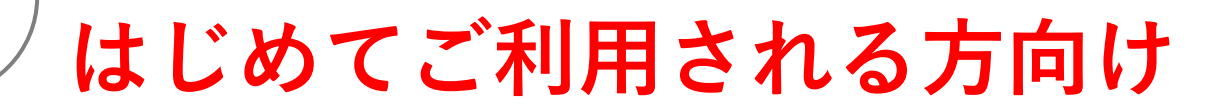

お手続きサイトにアクセス

URL: <u>http://ezoo.jp/next/entry</u>

2

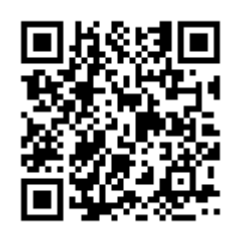

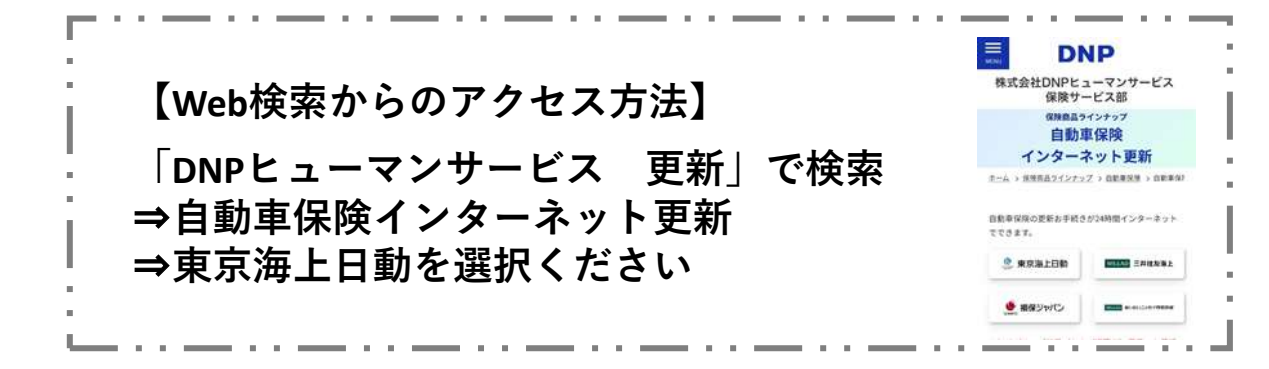

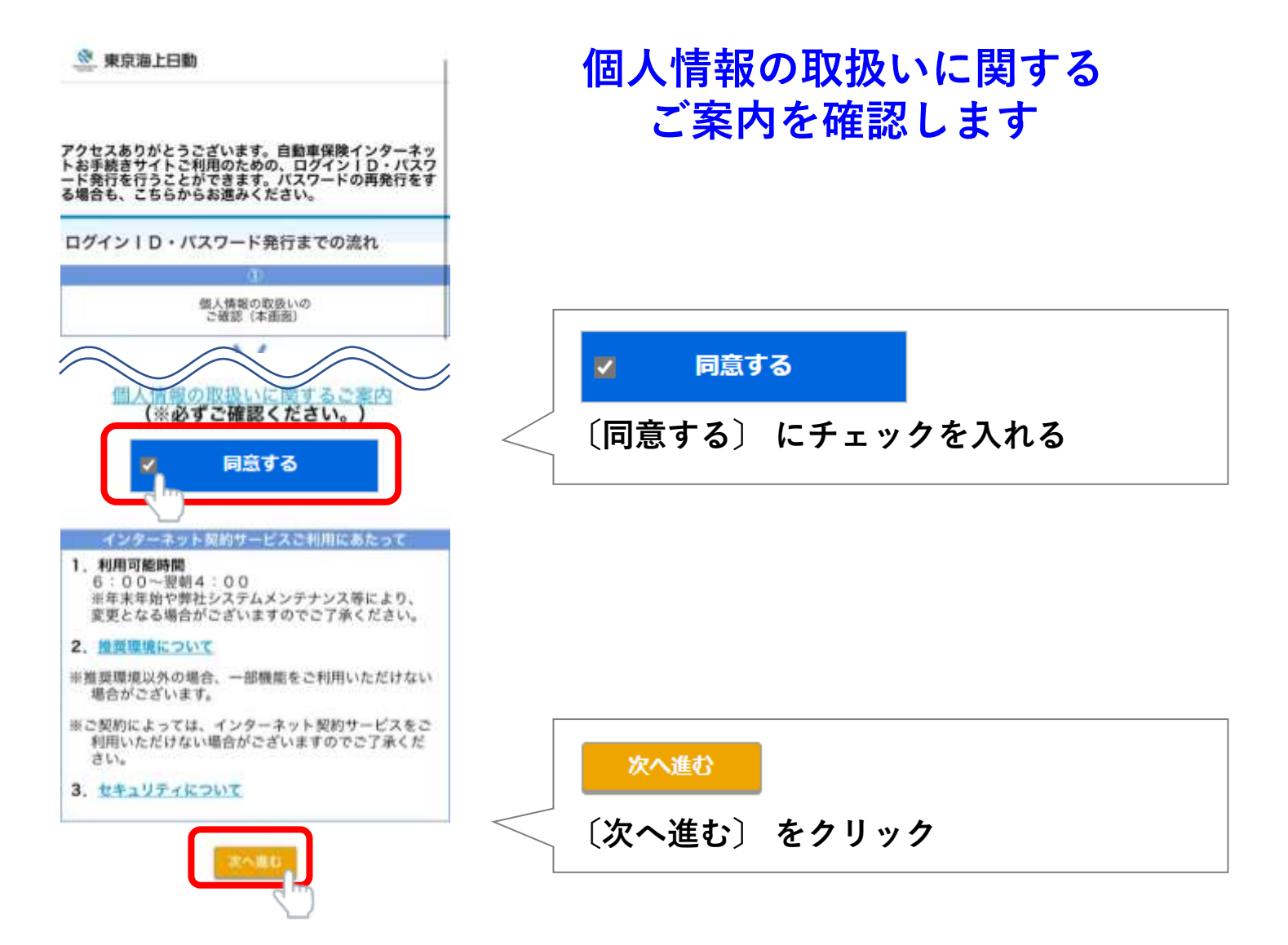

本人確認

1 お客さま情報の入力

🧶 東京市上日勤

3

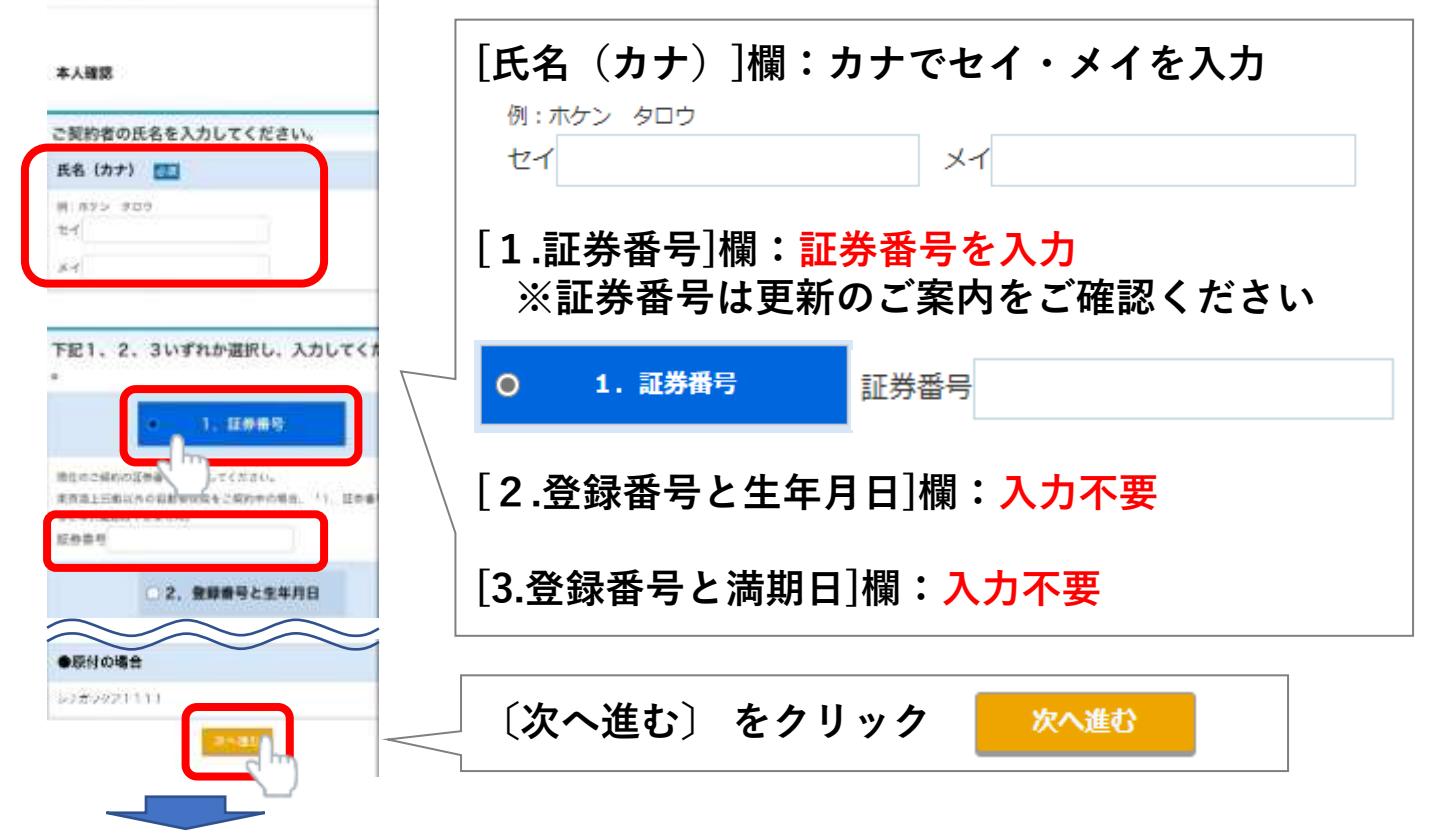

#### メールアドレスの登録

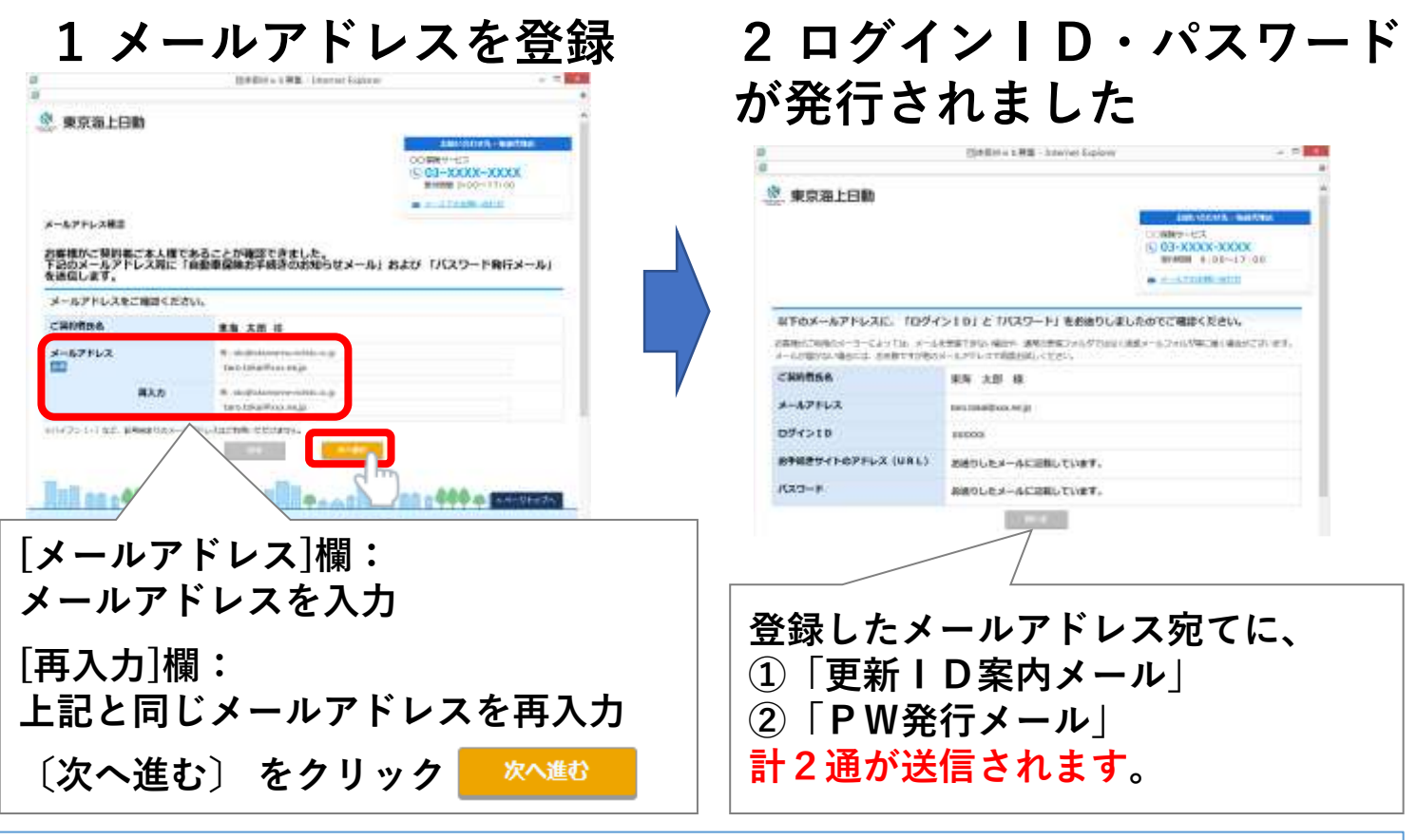

メールが届かない方へ

メール受信に時間差がありますので、しばらくお待ちください。翌日になって も届かない場合は恐れ入りますが、ヒューマンサービスまでご連絡ください。 1【更新丨D案内(自動)メール】を開きます

ログイン

4

10000(00/(00/) 10:30

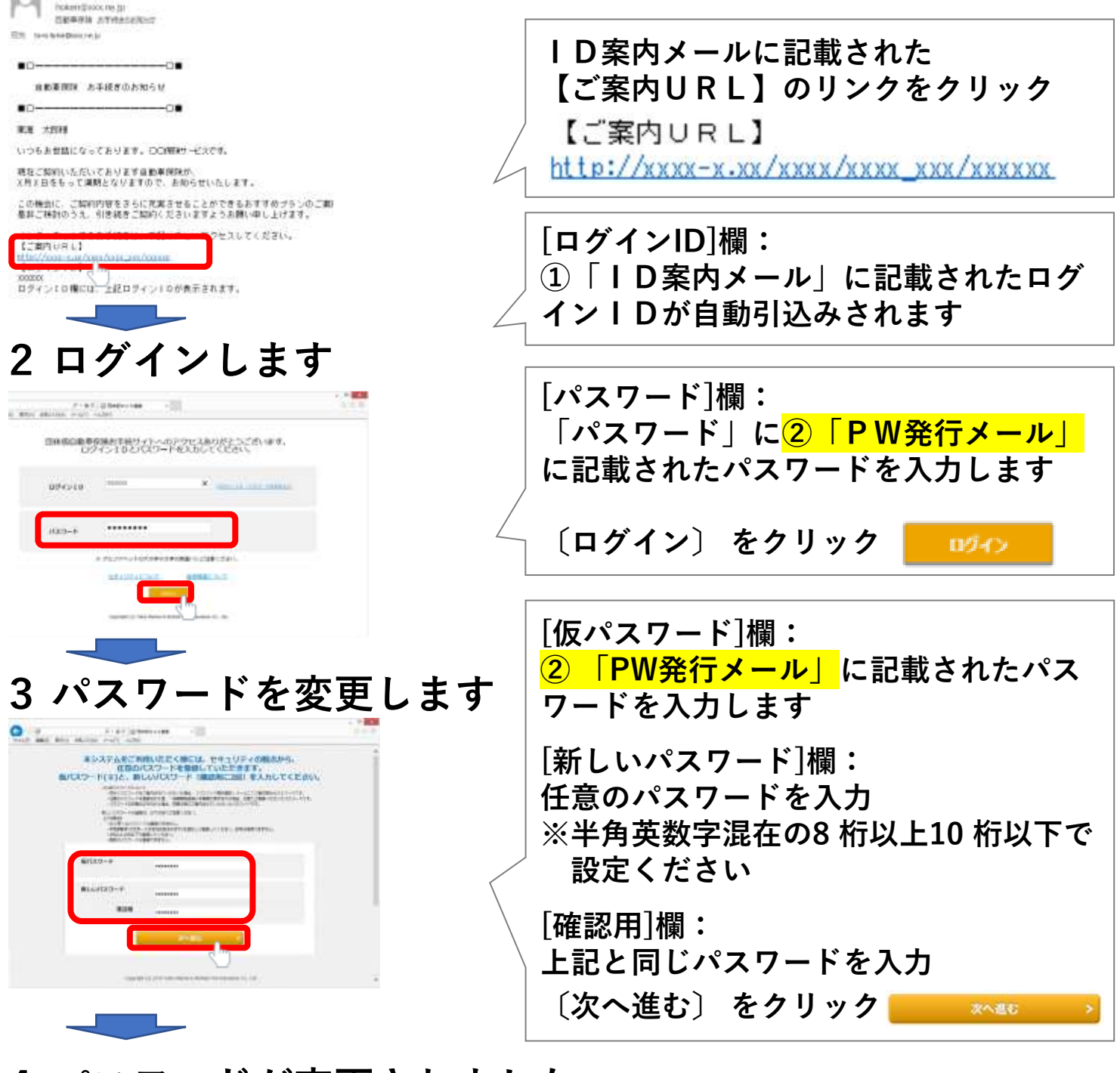

4 パスワードが変更されました

5

### 1 申込手続きを開始します

|                                                          |                                                                                              | 信#BW e b 補業 - briante                   | Explorer                              |                                       |        |     |      |      |   |
|----------------------------------------------------------|----------------------------------------------------------------------------------------------|-----------------------------------------|---------------------------------------|---------------------------------------|--------|-----|------|------|---|
| 東京海上日                                                    | 18b                                                                                          |                                         | 2688                                  | a dissess                             | -      |     |      |      |   |
|                                                          |                                                                                              |                                         | 00687-<br>6-03-X<br>9489              | eta<br>eta<br>XXX-XXXX<br>Regent 7:00 |        |     |      |      |   |
| MH-11                                                    |                                                                                              |                                         |                                       | and which                             |        |     |      |      |   |
| 的学校さされるこ<br>SpoRecedito<br>DC- BCRP(・)たり<br>RetL BENDERT | 開始を通用してください<br>p.web.gr#mbutください<br>D.Twath+P.Gambras<br>C.Twath+P.Gambras<br>C.Mu.eturくこかい。 | Славноватсящать та<br>Поряковаятсящаеть | ものっこ見たるこれんでやく通道<br>19月日の ただいない 見られござい | CEN JINI 188                          | 10.00  |     | お手   | 続きへ  |   |
|                                                          | 92.<br>1948-1                                                                                | 10000                                   | 100                                   | - Constant                            |        |     |      |      |   |
| 104004                                                   | *10年98月6日<br>単日2月1日1111                                                                      | 101000000                               | 89<br>294219                          | 100000111110                          |        | 〔おき | 手続へ〕 | をクリッ | ク |
| WINDOWS AN                                               | ene santasinonasi                                                                            | 8-2848-81858827                         | en. 2520-348895m                      | AuriZTOIT. BER                        | mand . |     |      |      |   |
| Treatment is                                             | BRDOGRAMME TORNS                                                                             | NOVER-                                  |                                       |                                       |        |     |      |      |   |

## 2 手続きにあたってのご案内を確認

| · 東京海上日動                                                                                                    |                    |
|----------------------------------------------------------------------------------------------------|--------------------|
|                                                                                                    | ■ トヨの内容に同音する       |
| お手続きにあたって                                                                                                    | ▼上記の内谷に同志する        |
| お手続きにあたり、以下の内容をご確認いただき、よろしければ「同意する」をクリックしてくださ<br>い。                                                                                                    |                    |
| ()自主をいたない。()<br>2023年1月25日の23日本1月に、10日日中国の方式を見掛しています。<br>今回に時にたたい、いたりの文字で見得ませます。<br>時期につきましては、いたりの文字で見得ませます。<br>時期につきましては、いたりの文字で開始にたさい、                                                                                                    | 戻るの次へ進む            |
| - INTERNAL OF BUILDING CONTRACTOR CONTRACTOR |                    |
| 2. CONTRACTOR CONTRACTOR AND A CONTRACTOR CONTRACTOR CONTRACTOR                                                                                                    |                    |
| トージスアシストロロルをは、トージングスト、モノスは単山口地市から、ムイヨーの山上が分岐のパルトボームモナル、<br>べきないたまで見てきため、米市地に加速させないしているためは「中国なり的地位」」、やいた日本に成分したいたます。<br>電気がしたかったのでいたのではないのないます。                                                                                                    | お手続きにあたって記載内容を確認し、 |
| EL LAOMBICHET 6                                                                                                    | 〔上記の内容に同意する〕 にチェック |
|                                                                                                    | を入れる               |
| III 00.000 0.0.0.0.0.0.0.0.0.0.0.0.0.0.0                                                                                                    |                    |
| managet is juits free twee a dense fre province (s. Juli, w)                                                                                                    | し次へ進む」 をクリック       |

### 3 お車に関する情報を確認します

| 東京海上日勤                           |                                                                                                    |                 | 日常・レジャー使用                          |
|----------------------------------|----------------------------------------------------------------------------------------------------|-----------------|------------------------------------|
| お後に同する情報<br>期待回の内容と見なっている目<br>身名 | Hom. 取得で現在までご開始ください。<br>マリ <u>ンズクスプレス</u>                                                                                                    |                 | 戻る 次へ進む                            |
| 今後1月回に予定されること                    | (1)(の記載の使用的)<br>(1)(1)(1)(1)(1)(1)(1)(1)(1)(1)(1)(1)(1)(                                                                                                    | ENCLER THE PERM | <br> [お車の使用目的] 欄:<br>              |
| 104-047899<br>123                | 138 - 1-57 - 498 S                                                                                                    | $\sim$          | 削契約の内容が初期表示されますので、<br>必要に応じて修正します。 |
| <u>HRI 00:444 e</u>              | Carry of the Control of the Control | 1000            | 〔次へ進む〕 をクリック                       |

6

# 4 契約者・記名被保険者の情報を確認します

| 0 /                                                                                                    | 即师团Wie b 薛集 - Internet Explorer                                                                                                    | - 8                                                                         |                                                                                                    |
|----------------------------------------------------------------------------------------------------|----------------------------------------------------------------------------------------------------|-----------------------------------------------------------------------------|----------------------------------------------------------------------------------------------------|
| 東京海上日動     東京海上日動     マスの名として、新日本の前部     こ気的者・記名社会映像の前部     ご契約者・記名社会映像の前部     正契約者の前部     正契約者の前部     正契約者の前部     正契約者の前部     正契約者の前部     正契約者の前部                                                                                                    | 8.3800000 Crites accester boto<br>28.807988 28020 517                                                                                                    | EMERIC /CC2241-BERRINA<br>EMERCICAL AND AND AND AND AND AND AND AND AND AND | 【Eメールアドレス】<br>〔Eメールアドレス欄にコピー〕<br>ボタンをクリックすると、<br>「Eメールアドレス」の入力欄に<br>上書きされます。                                                                                                    |
|                                                                                                    | <ul> <li>(*) dec(1)(3)(1)(4)(4)(4)(4)(4)(4)(4)(4)(4)(4)(4)(4)(4)</li></ul>                                                                                      | RUNTIFEIA.<br>EA-LOPUUT INN NEUCH-LINET.                                    | 【電話番号】<br>携帯電話も登録をお願いいたしま<br>す                                                                                                    |
| entrese<br>ortrade<br>inf                                                                                                    | 03-5000×10000<br>※ 副単とハイランでご入力でに出た。<br>第1000-1230-5070<br>の500-30000-30000<br>年                                                                                 |                                                                             | 【所属名(勤務先)】<br>空欄のままでOKです                                                                                                    |
| 所能系(動売先) コード<br>カナ<br>和京書号<br>(内陽白む)<br>記名後保険者(ご契約のお果を)                                                                                                    | <ul> <li>(a) - 2334-3678 123</li> <li>(b) - 2030-2000 (内服)</li> <li>(c) - 2010-2010 (内服)</li> <li>(c) - 2010-2010 (内服)</li> <li>(c) - 2010-2010 (内服)</li> </ul> |                                                                             | 【記名被保険者】<br>続柄の選択欄が表示される場合は、<br>契約者との続柄をご選択ください                                                                                                    |
| ご展開巻展本人と同じ<br>記毛液保険者の免許証の情報<br>免許証の情報(色)                                                                                                    |                                                                                                    |                                                                             | CHURCHER CHURCHER                                                                                                    |
| は当<br>中国にはの時間に、このからのご用し<br>発力はの作為時間<br>ほし<br>活動<br>活動<br>にしていたのでご用し<br>になったのでご用し<br>になったのでご<br>になったのでご<br>になったのでご<br>になったのでご<br>になったのでで<br>になったのでで<br>になったのでで<br>になったのでで<br>になったので<br>になったので<br>にので<br>になったので<br>にので<br>にので<br>にので<br>にので<br>にので<br>にので<br>にので<br>に |                                                                                                    | s 🔟                                                                         | 【記名被保険者の免許証の情報】<br>主に運転される方の免許証の色、<br>有効期限をご確認ください                                                                                                    |
| 市販売中加条件 こ この古単を通数する緑も若い に たらさ使用者の利益の利益(****)                                                                                                    | 35歳以上に限定する(35歳以上時間)<br>(第年・33歳以上に限定する(35歳以上時間)<br>(第年・33歳以上(現定する(35歳以上時間))<br>転着の情報<br>の25、この日用を課題する目れ高い課紙表の仕中日                                                 | ● 日季ご入力ください。                                                                | 【運転者の限定範囲・年齢条件】<br>運転者の条件をご確認ください                                                                                                    |
| 生年月日<br>「周囲の税の用」ごは、記名社内知恵 子<br>上記で現代された間定期目、年初日<br>原用所有表の情報                                                                                                    |                                                                                                    | B<br>BECK≢HOOKRASOO (#7.                                                    | 【このお車を運転する最も若い運<br>転者の情報】<br>同居のご家族で運転される年齢が<br>最も若い方の生年月日をご確認く<br>ださい                                                                                                    |
|                                                                                                    |                                                                                                    | rs                                                                          | 【車両所有者の情報】<br>続柄の選択欄が表示される場合は、<br>続柄をご選択ください                                                                                                    |
| ×へ<br>〔次へ                                                                                                    | <sup>進む</sup><br>遊む〕 をクリッ                                                                                                    | <b>ク</b>                                                                    | CHINE     CHINE     CHINESEE     CHINESEE     CHINES |

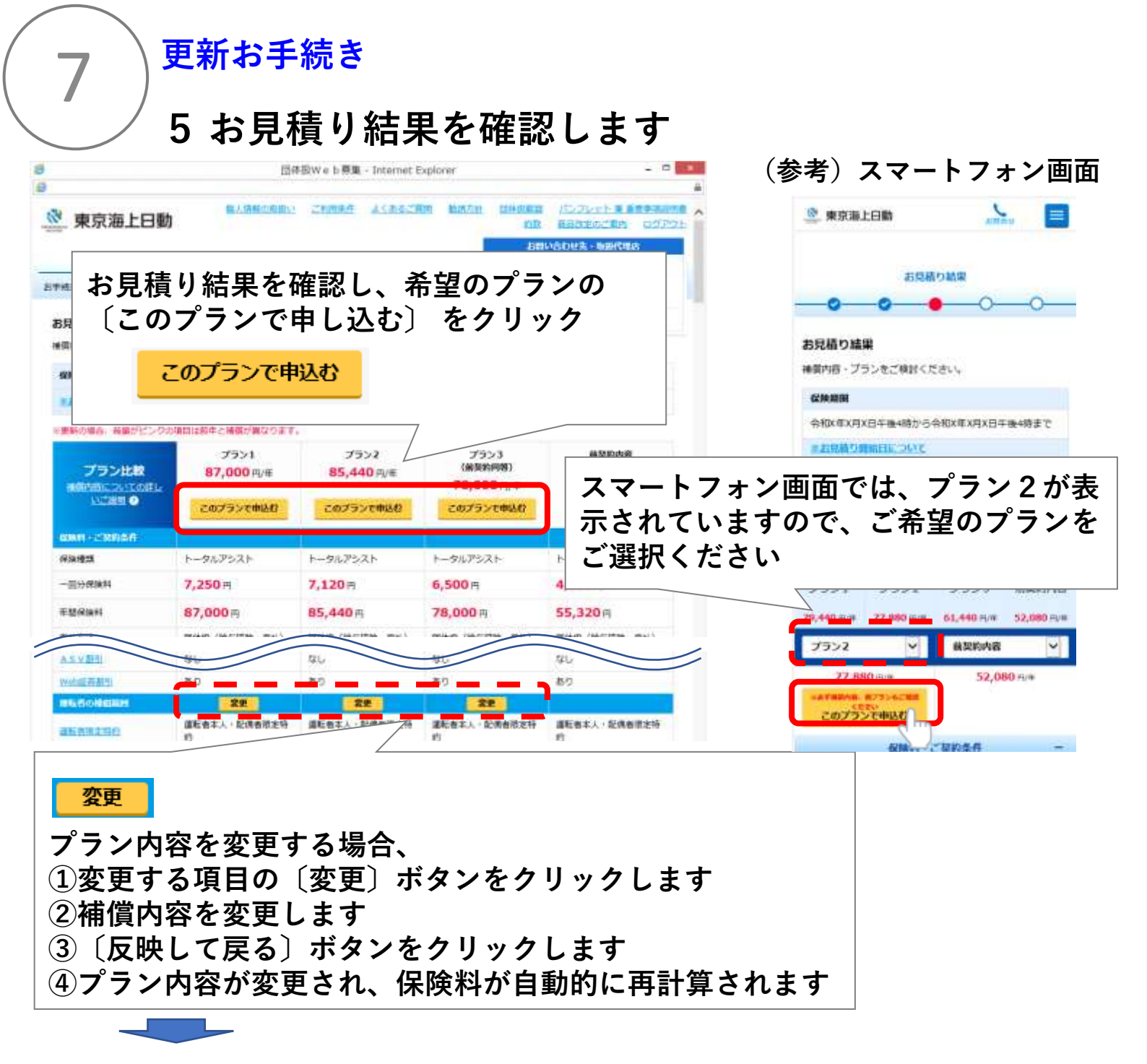

#### 6 ご契約にあたってのご確認事項を確認します

| ● 1000000 1000000 10000000 10000000<br>● 東京海上日勤 10000000 (200000 000000 000000 000000 000000 000000            | - 0 - 0                                                         | ①ご契約にあたってのご確認事項を                     |
|----------------------------------------------------------------------------------------------------|-----------------------------------------------------------------|--------------------------------------|
| 00000000000000000000000000000000000000                                                                         | COMBサービス<br>(C 03-XXXX-XXXX<br>安特第 9100-17:00<br>- エールTOTAL または | │確認し、 <u>該当項目がない</u> ことを確認<br>│します※  |
| 以下の質問にすべて該当しない場合には、そのまま「次へ通む」をクリー<br>合には、「有」、「はい」をチェックのうえ、「次へ進む」をクリック」<br>1. ご解りのお専を知ったする他の音話専研解集的または共通知的があります | ックしてください。 該当する場<br>してください。                                      | ②〔次へ進む〕 をクリック                        |
| か。<br>2、 派売1年時に保険会社から務美保険約該または特別により解除されたことが<br>ありますか。                                                          |                                                                 | 次へ進む                                 |
| 3. これ的作が作作かつ使用されているお単て、自然中谷田(任然谷田)をご知<br>作のためが今日北中込みのお事と合わせて10日以上おりまずか。                                        | -                                                               |                                      |
|                                                                                                    | 11 : 444 o Traisers                                             | ※該当項目がある場合、お手続きで<br>きませんので、担当者までご連絡く |
| Tagerapt (c) 2011 Yant Parent & Monte For Francesco Ca., 144<br>(181-041-01205-2016)                           |                                                                 | ださい                                  |

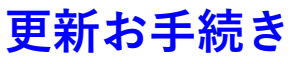

8

# 7 申込内容を確認します

| 0 0                                                                                                    |                                                                                                    | CE ENGLE ISZANIA ENGLAND                                                                                                    | 甲込内容                                                                                                    | を確認<br>クを付                                                                                                    | し、各質<br>けます                                                                                                    | 問の「はい                                                     |
|----------------------------------------------------------------------------------------------------|----------------------------------------------------------------------------------------------------|----------------------------------------------------------------------------------------------------|----------------------------------------------------------------------------------------------------|----------------------------------------------------------------------------------------------------|----------------------------------------------------------------------------------------------------|-----------------------------------------------------------|
| CREAT MODAN                                                                                                    | ARBOONS DRAA N7                                                                                                    | BYRRM 9100-17:04                                                                                                    |                                                                                                    |                                                                                                    |                                                                                                    | ✓ はい                                                      |
| SCHIE- EREA                                                                                                    |                                                                                                    | · s-statilitiens                                                                                                    |                                                                                                    |                                                                                                    |                                                                                                    |                                                           |
| まだ。 て                                                                                                    | ご契約は成立しておりませんので、ご注意                                                                                                    | <b>聞ください。</b>                                                                                                    |                                                                                                    |                                                                                                    |                                                                                                    |                                                           |
| 内内容がお客様のご意向                                                                                                    | に沿ったものとなっているかご確認くだ。<br>第四日本にあっているかご確認くだ。                                                                                                    | さい、すべて正しい場合は簡面下                                                                                                    |                                                                                                    |                                                                                                    |                                                                                                    |                                                           |
| Land Alexandro Carlon Carlon                                                                                                    | ARREST OF THE CONTRACTORS                                                                                                    | 1日小事業と単なるご同時をさけた単白、いけけた<br>1日 ご用約を解除することがあります。この単<br>1月1日の「一日本」であっていた。                                                                                                    |                                                                                                    |                                                                                                    |                                                                                                    |                                                           |
|                                                                                                    | PTWC Light contrained ///2017 888                                                                                                    | A DECEMBER OF A DECEMBER OF A | ご解釈のしおり(約8                                                                                                    | 2)66                                                                                                    |                                                                                                    |                                                           |
|                                                                                                    |                                                                                                    |                                                                                                    | 200006210 1000 a                                                                                                    | 10,000                                                                                                    | Weith                                                                                                    |                                                           |
|                                                                                                    | 80.00.0                                                                                                    |                                                                                                    | 222070700000738                                                                                                    |                                                                                                    | Welter                                                                                                    |                                                           |
|                                                                                                    | 主に使用される方)                                                                                                    |                                                                                                    | INSIGNED, CRIM                                                                                                    |                                                                                                    | WebEMAN                                                                                                    |                                                           |
| R.                                                                                                    | MN 57 W                                                                                                    |                                                                                                    | -                                                                                                    |                                                                                                    |                                                                                                    |                                                           |
| EARIH                                                                                                    | 8A.                                                                                                    |                                                                                                    | the set of the set of                                                                                                    |                                                                                                    |                                                                                                    |                                                           |
| 1000                                                                                                    | MAR 11000 100 1102-1                                                                                                    | 1                                                                                                    |                                                                                                    | \$14.77.0                                                                                                    | Des Inves AL                                                                                                    |                                                           |
| le:                                                                                                    | ADROX.W.27910                                                                                                    |                                                                                                    |                                                                                                    | SHEDWA METL                                                                                                    |                                                                                                    |                                                           |
|                                                                                                    | 29                                                                                                    |                                                                                                    | こ時間いただいたフ                                                                                                    | ランの「神田内容」                                                                                                    | まご希望とおりですか? (特                                                                                                    | 三、連載者の時                                                   |
|                                                                                                    |                                                                                                    |                                                                                                    | 調・追加器の単角像                                                                                                    | 特、車両保備のこ前                                                                                                    | 日間時(1-2) につけば、二日                                                                                                    | m280086                                                   |
| 100 mm 2+11                                                                                                    | コールド(特徴のかの)<br>*1 毎日時時パトータルアンストの発音。                                                                                                    | 自然展展となります。                                                                                                    | ことをご確認くださ                                                                                                    | Pre- 1                                                                                                    |                                                                                                    | LOSS CONTRACTOR CONTRACTOR                                |
| NAME INC.                                                                                                    | コール+ (Patcomoti)<br>*1 参加数がトータルアシストの単金<br>4082041月1日                                                                                                    | あだ夢考となります。                                                                                                    | ことをご確認くださ<br>「日本県・県火または」                                                                                                    | い。)<br>これらによる津田によ。                                                                                                    | このないのないない                                                                                                    | 19159.00 H W                                              |
| NAME INI                                                                                                    | 3-11 (BECHNOI)<br>1 SEED/1-9//7522-088<br>05554/913                                                                                                    | BUSALUDAT.                                                                                                    | ことをご確認くださ<br>「日期県・単大または」<br>接着を確認する特約を<br>気、この情報に対して                                                                                                    | とれらによる障害によ<br>とだったしないかぎりが<br>こ一時差をお支払いすい                                                                                                    | ってまらたご解釈のお願の構成<br>特別をお支払いできません。<br>特別をセットできますので、く                                                                                                    | ロジレズは、この<br>一部のご数約を除<br>つの時期の時期に                          |
| (法)部・+1<br>1) (株式のため日日<br>市政保護者)(ご見わのお書<br>すか、またはましくご入力)                                                                                                    | コール(- (40,00%))<br>1 多数単純シーツルアシストで後後<br>9000年1月日<br>1を主に使用される方) 」の簡単は、正しく3<br>いただけましたか?                                                                                                    | ansalupat.                                                                                                    | ことをご確認くださ<br>「空間県・増火水大法」<br>振行開発機合での構成した。<br>、この相能に対して<br>、、いたし、確認にくださ                                                                                                    | これらによる障害によ<br>とだったらないかざりま<br>に一時差をお支払いす。<br>たい。                                                                                                    | って生らたご解剖のお鹿の横面<br>開始者をお支払いできません。 -<br>特許者セットできますので、 C                                                                                                    | 上野しては、この<br>第の二部的支援<br>この特別の有限に                           |
| <ul> <li>(二) (二) (二) (二) (二) (二) (二) (二) (二) (二)</li></ul>                                                                                                    | コールト (BROWN)<br>1 時期がレーライアラントである<br>(BROWN/Phil<br>(たまに使用される力) J の情報は、正しく)<br>いただけましたか?<br>(明新任の場所 (白) (そのずご確認くたさい。                                                                                                    | - 800事をしなります。<br>記載されて<br>                                                                                                    | ことをご確認くださ<br>「気服」、現大または、<br>物質を取り、<br>ないでもに確認くらい<br>「パンフレット集集                                                                                                    | これらによる障害によ<br>をセットしないかざりま<br>こ一時金をお支払いすう<br>たい。<br>歴史時期間点1 は即                                                                                              | 2 でまらたご解説のお願か構築<br>物音を初支払いできません。<br>一<br>時間をセットできますので、<br>の<br>和してご確認いただき、保管                                                                                                    | ロボレズ 200 200 200 200 200 200 200 200 200 20               |
| <ul> <li>振動部・111</li> <li>(株式の日本市当</li> <li>株体加速者(ご契約の名書)</li> <li>大またはましくこえ方</li> <li>-クルアシストの場合は、「</li> </ul>                                                                                                    | コームト (BROWN)<br>コームト (BROWN)<br>第8時期50-95パアシストの後途<br>(BROWN)約日<br>(たまに使用される方) J の特殊は、正しく)<br>いただけましたか?<br>(用料Eの場所 (白) (主めずご確認くたさい。                                                                                                    | - 800事者になります。<br>記載されて<br>2) 400                                                                                                    | ことをご確認くたさ<br>************************************                                                                                                    | 2016年7<br>これらによる際面によ<br>変やットしないかざりき<br>で一時差をお支払いすう<br>ちい。<br>歴事項が明点1 は即                                                                                    | <ul> <li>(1) (1) (1) (1) (1) (1) (1) (1) (1) (1)</li></ul>                                                                                                    | ロサレアス、この<br>第01-752月1日日<br>第01-752月1日日<br>ましてくださ<br>5 404 |
| ################################                                                                                                    | コール(*1800年9月)、アランドの単心<br>1848年2月、アランドの単心<br>18年2日、日本<br>18年2日、東川之行いる方)」はの情報は、正しく)<br>にいただけましたか?<br>作用社の単語(白」」そんがご、確認くたさい。                                                                                                    | angaloport                                                                                                    | ことをご確認くださ<br>べき様・様人がたけ<br>が開発するないでは、<br>が開発するないでした。<br>、この構成でした。<br>パンフレット集成<br>い、                                                                                                    |                                                                                                    | ってました。ご知知のお願の時期<br>「読まなおため」できません。<br>「時時をせっ」できますので、<br>明してご確認いただき、特許<br>」に」の20月にしていた。「時                                                                                                    |                                                           |
|                                                                                                    | コールト(1800年9月)<br>「日本社の日本の日本の日本<br>日本社の長期之前になか」」の情報は、正しく)<br>小なただなしたか?<br>市街田の編集(白)」を必ずご確認くたさい。<br>マルンエフスディス                                                                                                    | axeatrost.                                                                                                    | ことをご確認くださ<br>「空気」・取入されば、<br>が高速を検討する体験でした。<br>ないてもに、<br>ないてもに、<br>ないても、<br>にない、<br>に、<br>に、<br>に、<br>に、<br>に、<br>に、<br>に、<br>に、<br>に、<br>に                                                                                                    |                                                                                                    | ってましたご知知った意からが知いてきない。<br>「「「「「」」」できなり、ここでは、<br>「「「」」」」、「」」」できなりので、<br>新してご確認しただき、保守<br>「「」」のかった思いただき、保守                                                                                                    |                                                           |
| は200 <sup>11</sup> (**)<br>- 米ト市の5年日日<br>- 500 (**)<br>- 500 (**) | コールド(第500年971)<br>「単純部ジアトンドンドンドへ後後、<br>単年本がに作用<br>「また使用される方」」の情報は、正しく)<br>いただけずしたか?<br>常用記の場所(白)」を必ずご確認くたさい。<br>やりたまうステレス                                                                                                    | axeatt Stat                                                                                                    | ことをご確認くださ<br>「日本語・単次はたは」<br>時間を補除する時間にした<br>ないするに、この時間に知らた<br>ないするに、「日本」<br>「パンフレット集集<br>い。                                                                                                    |                                                                                                    | 、てましたご知知など意の検測<br>「なまたたち」、ここでは、<br>「特許をセットできますので、<br>新してご確認しただき、保守<br>「ないたたま、保守<br>「ないたたち」、<br>「ないたたま、<br>ので、<br>ので、<br>ので、<br>ので、<br>ので、<br>ので、<br>ので、<br>ので                                                                                                    |                                                           |
| <ul> <li></li></ul>                                                                                                    | コールド(第500年97月)<br>「単純部ジアトンの(パンジンドへ供給・<br>単年本がよう方)」の情報は、正しく)<br>いただけずしたか?<br>「中日との場所(白)」を必ずご確認くたさい。<br>やりたまなようには<br>ののないでいた。<br>単年のか。                                                                                                    | ANGRELSONT.                                                                                                    | ことをご確認くださ<br>では悪い様人にない<br>時間を強約する体験的にな<br>ないため、開発に対した<br>ないため、日本の利用に対した<br>ないため、日本の利用に対した<br>ないため、日本の利用に対した<br>ないため、日本の利用に対した<br>したでのかっため、日本の<br>利用になっため、日本の<br>利用になり、<br>日本の<br>利用になっため、日本の<br>利用になり、<br>日本の<br>利用になり、<br>日本の<br>利用になり、<br>日本の<br>利用になり、<br>日本の<br>日本の<br>日本の<br>日本の<br>日本の<br>日本の<br>日本の<br>日本の                                                                                                    |                                                                                                    | 21日2日、「新知った日本の時間<br>「「新知った日本の」<br>「「新知った日本の」<br>「「新知った日本の」<br>「「新知った日本の」<br>「「新知った日本の」<br>「「新知った日本の」                                                                                                    |                                                           |
| <ul> <li>(1)</li> <li>(本)(1)</li> <li>(本)(1)</li> <li>(本)(1)</li> <li>(本)(1)</li> <li>(二)(1)</li> <li>(二)(1)</li> <li>(1)</li> <li>(</li></ul>                                                                                                    | コールド(第200907)<br>「単純部ジアーンのパッシュトの後途<br>単年本がよう方)」の情報は、正しく3<br>いただけましたか?<br>「中非社の場所(白)」を必ずご確認くたさい。<br>マリンエアスプレス<br>コロシュアーン・<br>着用いた。<br>新社・別コトの意思」                                                                                                    | ANDRALIDORT.                                                                                                    | ことをご知識くださ<br>でも悪い吸入すたは、<br>時間を知得てる時間でありした<br>ないでも時間にかりたす<br>ないでも、日間で、<br>いたので、<br>したで、<br>したで、<br>して、<br>したで、<br>したで<br>したで、<br>したで<br>したで<br>したで<br>したで<br>し<br>したで<br>したで<br>したで |                                                                                                    | 21日2日、「新知って日の時間<br>「「日本でない」できますので、<br>新してこれはいただき、特許<br>「新聞して中心」ですより<br>「「日間して中心」で                                                                                                    |                                                           |
|                                                                                                    | コールド(第500年977)<br>「日本部がひーンのパッシュンの後後<br>「日本部がひーンのパッシュンの後後<br>「日本部で」「日本部でご確認くたさい。<br>「日本語での確認(白)」を必ずご確認くたさい。<br>「日本語でのない。<br>「日本語でのない。<br>「日本語でのない。」<br>「日本語でのない。<br>「日本語でのない。」<br>「日本語でのない。」<br>「日本語でのない。<br>「日本語でのない。<br>「日本語でのない。<br>「日本語での                                                                         | BORNELLE<br>BORNELLE                                                                                                    | ことをご知識くださ<br>*5日間・個人はたけに<br>時間を知得てる時間です。<br>との時間に対して<br>ないても、前面<br>レーマーンでも、「前面<br>いい。<br>ロードーン・ため、「前面<br>いい。<br>ロードーン・ため、「前面<br>いい。<br>・1000000000000000000000000000000000000                                                                                                    |                                                                                                    | 21日のたご知知の21日の時間<br>1月日の日本にはないてきませた。<br>日本にはないてきますので、<br>日してご知識いなだま、単時<br>「日日の名言を読ん」。5日のとう<br>日日の名言を読ん。5日のとう<br>日日の名言を読ん。5日のとう<br>日日の名言を読ん。5日のとう<br>日日の名言を読ん。5日のとう<br>日日の名言を読ん。5日のとう<br>日日の名言を読ん。5日の日の<br>日日の名言を読ん。5日の日の<br>日日の名言を読ん。5日の日の<br>日日の名言を読ん。5日の日の<br>日日の名言を読ん。5日の日の<br>日日の名言を読ん。5日の日の<br>日日の名言を読ん。5日の日の<br>日日の名言を読ん。5日の日の<br>日日の名言を読ん。<br>日日の名言を読んで、<br>日日の名言を読んで、<br>日日のの名言を読んで、<br>日日のの名言を読んで、<br>日日のの名言を読んで、<br>日日のの名言を読んで、<br>日日のの名言を読んで、<br>日日のの名言を読んで、<br>日日のの名言を読んで、<br>日日のの名言を読んで、<br>日日ののの。<br>日のののの。<br>日のののののののの。<br>日のののののののののの |                                                           |
|                                                                                                    | コールド(BROWN)<br>コールド(BROWN)<br>「日本語なび)-カンパンストの後後<br>「日本主に使用される方)」の情報は、正しく)<br>いただけましたか?<br>ネポロロット<br>キャンシェアスプレス<br>コール・ディン・日田・秋田<br>の<br>日時なったまましたか。<br>ボール・ボートの<br>一番に、<br>コール・ホートの<br>一番に、<br>コール・<br>「日本ので、<br>一番に、<br>コール・<br>たまり、<br>かつまままま<br>してたり、<br>かつまままま<br>してたり、<br>かつまままま<br>してたり、<br>かつまままま<br>してたり、<br>かつまままま<br>してたり、<br>の<br>の<br>の<br>の<br>の<br>の<br>の<br>の<br>の<br>の<br>の<br>の<br>の                                                                                                    | ANDRALSOUT.                                                                                                    | ことをご確認くださ<br>****<br>****<br>#約5 単語する時間で<br>き、この情報にしてい<br>****<br>****<br>****<br>****<br>*****<br>****<br>****                                                                                                    |                                                                                                    |                                                                                                    |                                                           |
|                                                                                                    | コール(- (BR00000)<br>コール(- (BR000000)<br>・)<br>・)<br>・)<br>・)<br>・)<br>・)<br>・)<br>・)<br>・)<br>・                                                                                                    | - ANSFALSONT.<br>記載されて<br>2015年には正<br>2015年には正<br>2015年によい<br>2017年により                                                                                                    |                                                                                                    |                                                                                                    |                                                                                                    |                                                           |
|                                                                                                    | コーム((BROWN))<br>コーム((BROWN))<br>(BROWN))<br>(BROWN | AXEF#Liport     AXEF#Liport     AXEF#Li       |                                                                                                    | 21 GELA SERIEL<br>Province A SERIEL<br>Province A SERIEL<br>Province A SERIEL<br>Province A SERIEL<br>SEA<br>SEA<br>SEA<br>SEA<br>SEA<br>SEA<br>SEA<br>SEA |                                                                                                    |                                                           |
|                                                                                                    | コール(- (RECOMPAN)<br>・ (RECOMPAN)<br>・ (RECOMPA                                                                                                    | - BX694L2007、<br>記載されて<br>こ 400<br>PE0時間は正<br>ありません<br>フノ、 405                                                                                                    |                                                                                                    |                                                                                                    |                                                                                                    |                                                           |
|                                                                                                    | コーキ(- (BR00907)<br>- 14-(1600907)<br>- 15000000000000000000000000000000000000                                                                                                    | AX5941.2007、     AX5941.2007、     AX507     AX507       |                                                                                                    |                                                                                                    |                                                                                                    |                                                           |

# 8 契約が成立しました

お手続は以上で完了です

| 9                |                   | 团体                             | 扱Web募集-1                                              | nternet Explorer                                                        |                                                                                                    |                                                         | - • ×           |                                   |                                                                 |                   |
|------------------|-------------------|--------------------------------|-------------------------------------------------------|-------------------------------------------------------------------------|----------------------------------------------------------------------------------------------------|---------------------------------------------------------|-----------------|-----------------------------------|-----------------------------------------------------------------|-------------------|
| 🖉 東京海」           | 七日動               | 個人情報力強強い                       | CHURCH I                                              | CARLENN MADE                                                            |                                                                                                    | パンプレット 単価<br>商品改作のご案内                                   | 数事項送明書<br>ログアウト |                                   |                                                                 |                   |
| ●<br>あ手続きにあたって   | <b>〇</b><br>神祭の祖府 | ⊘ お見録り精要                       | <b>②</b><br>お申込み                                      | र1ल-ज्राक्ष<br>,<br>,,,,,,,,,,,,,,,,,,,,,,,,,,,,,,,,,,                  | <ul> <li>3日の</li> <li>○○保険マーセ</li> <li>○ 03-X3</li> <li>受付時間 3</li> <li>■ X-ルでの</li> </ul>                                                                                                    | いわせま・000代93<br>(ス<br>(XX-XXXX<br>9:00~17:00<br>) 主問い合わせ | ā i             |                                   |                                                                 |                   |
| ご契約の成立<br>お手続きあり | がとうござい            | いました。以下の                       | 通り、自動!                                                | <b>車保険は更新され</b> 。                                                       | ます。                                                                                                    | 2                                                       | 10-             | ະທະເ                              | 時行へする                                                           | <i>t</i> >        |
| ご契約の証券番号         | Relation of       | XXXXXXXXXX                     |                                                       | L I ST THAT THE REAL                                                    | The Party of Control of Control o |                                                         | 100             |                                   | H784. / 3 3                                                     | <b>U</b>          |
| ご常知り日につい         | E                 | 「Web証券」をご確認                    | ○ は東京海上日間<br>5いただくためには                                | 「契約者さま専用ページ」                                                            | (7-(M-S)) ]                                                                                                    | <b>〔マイ</b>                                              | ペーシ             | ンのご <u>れ</u>                      | 登録へ進る                                                           | む〕を               |
|                  | 続い                | て、契約者さま専)<br>ご登録内容の<br>「モバイルエー | Bページ(マイ<br>イベージのへの<br>の構成、事故連続<br>の構成、事故連続<br>ジョント」アプ | (ページ)のご登録。<br>RATTO<br>Philliping (保険金脂)<br>ジ (マイページ) ヘ!<br>Jからのご利用がおすす | となります。<br>RIA<br>めです                                                                                                    | クリッ<br>力のみ<br>マ<br>すの<br>で<br>の<br>で                    | クで領域の           | ると、<br>単に契約<br>イページ<br>内容の<br>ト登録 | パスワー<br>約者さま <sup>1</sup><br>ジ)を登<br>の確認が <sup>1</sup><br>ください。 | ドの入<br>専用<br>禄できま |
|                  |                   |                                |                                                       | _                                                                       |                                                                                                    | 登録方                                                     | 、 e c<br>法は F   | ,<br>豆<br>了<br>了<br>行<br>行<br>行   | を参照く                                                            | ,<br>ださい          |

# メールアドレス登録済の方向け

# 東京海上日動

インターネット更新お手続きの手引き

#### はじめに推奨環境をご確認ください

| 端末        | OS                             | ブラウザ           | アイコン |
|-----------|--------------------------------|----------------|------|
| パンコンズ     | Windows                        | Microsoft Edge | C    |
| /// I / % | 10/11                          | Google Chrome  | Ó    |
| 77-67-1   | iOS<br>16.0/17.0               | Safari         | 0    |
| スマートフォン   | Android<br>11.0/12.0/13.0/14.0 | Google Chrome  | Ø    |
| タブレット     | iOS<br>16.0/17.0               | Safari         | 0    |
|           |                                |                |      |

※パソコン【画面解像度】1024×768(ピクセル)以上

※利用可能時間 6:00~翌朝4:00

年末年始やシステムメンテナンス等により、変更となる場合がございます。 ※ご利用の際は、ブラウザのクッキー(cookie)を有効にしてください。 ※ドメイン受信設定されている方へ

chromeアプリをご利用ください。Googleアプリは使用しないでください。

操作方法およびご契約内容に関するお問い合わせ DNPヒューマンサービス保険サービス本部 0120-473-773 / hoken@mail.dnp.co.jp 【営業時間】平日:午前9時~午後6時 土日祝日:休業 (年末年始、夏期休暇期間は休業) メールアドレス登録済の方向け

### 1 受信メールより、ログイン画面にアクセスします

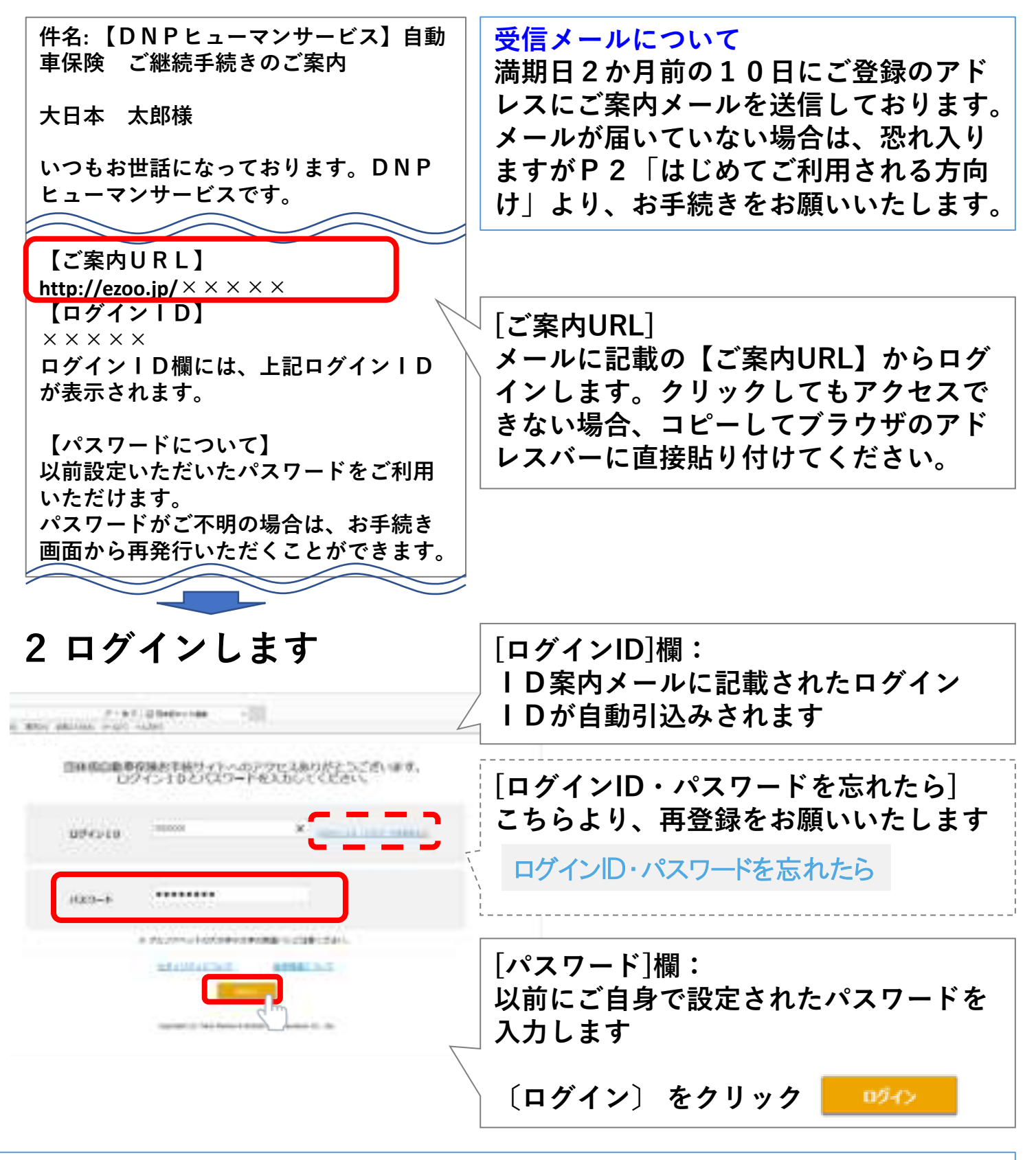

#### パスワードをお忘れの方へ

10

パスワードは5回連続で間違えると、ロックがかかります。ロックがかかった場 合は再登録ください。再登録方法は、ログインID横に記載の[ログインID・パス ワードを忘れたら]をクリックの上、P2を参照ください。

### 1 申込手続きを開始します

| 東京溜上E                                                     | 日間か                                                                                                    |                                            | 26885                                     | ALMACER.             | adatai        |       |              |       |
|-----------------------------------------------------------|----------------------------------------------------------------------------------------------------|--------------------------------------------|-------------------------------------------|----------------------|---------------|-------|--------------|-------|
|                                                           |                                                                                                    |                                            |                                           | OCC-XOOX<br>ROG-TIOO |               |       |              |       |
| 401-11                                                    |                                                                                                    |                                            |                                           |                      |               |       |              |       |
| 898888100<br>Ensceneration<br>97-838A(*)8<br>8611.8611888 | こ開始を通用してください<br>中、時の <u>とご通知でも1月8</u><br>れて知ら、一月の時間が新<br>ておいったかくころい。                                           | N.<br>D. Bekelmantpælikj<br>ZMMCLATURKIAFT | ARANCERSCENTROSEAN<br>ARANGCERSCENTROSEAN | CS-, 184188          | nowo<br>no.da |       | お手緒          | 売きへ   |
| - 1988                                                    | -                                                                                                    | 10000                                      | 100                                       | - Competition        |               | J<br> |              | _     |
|                                                           | WYS-EDATER<br>MILLION                                                                                          | ionecona.                                  | 29421W                                    | 100011-000           |               | 、〔お手綬 | [ <b>へ</b> ] | をクリック |
| 04003                                                     | and a second second second second second second second second second second second second second second second |                                            |                                           |                      |               |       | - /          |       |

## 2 手続きにあたってのご案内を確認

| <b></b>    |
|------------|
| (90        |
|            |
| 次へ進む       |
|            |
|            |
| 載内容を確認し、   |
| ・る〕 にチェック  |
|            |
|            |
| 1 <b>7</b> |
|            |

### 3 お車に関する情報を確認します

| · 東京海上日動<br>#####CRCcc #BOOK#<br>和BCR##0186 | ALMARAN CHART LLCCHAR AND                 | на Авільська полода на алектирна<br>на Авільська полода<br>полодобська Алекти<br>сованична<br>© 03-XXXXX-XXXX<br>Янан челата<br>- Анадаланська | 日常・レジャー使用                          |
|---------------------------------------------|-------------------------------------------|----------------------------------------------------------------------------------------------------|------------------------------------|
| 出意に同する情報<br>創作協切作品と高なっている<br>単名             | Mara 取扱代資品までご確認ください。<br>マリ <u>ンアクスプレス</u> |                                                                                                    | 戻る 次へ進む                            |
| 今後1年頃に予定されるこ                                | ROSEORBHS                                 | THE SECOND REPORT                                                                                                    |                                    |
| 24-04/885                                   | 138 - 1277 - 498 - 27                     | -                                                                                                    | 前契約の内容が初期表示されますので、<br>必要に応じて修正します。 |
| III as 444 a                                |                                           | 00 0000 0 0000 0 000 0 000 0 000 0 000 0                                                                                                    | 〔次へ進む〕 をクリック                       |

12

# 4 契約者・記名被保険者の情報を確認します

| 0                                      |               | 四师回W e b 傳筆 - Internet Explorer                                                                                                    | - 8 - 8                                                                          |              |                                                                        |
|----------------------------------------|---------------|----------------------------------------------------------------------------------------------------|----------------------------------------------------------------------------------|--------------|------------------------------------------------------------------------|
| ② 東京海上E                                |               | CONTRA 2002000 BANNA                                                                                                    | ENGLE (C.C.S.S.S. ENGLAND)<br>ENGLASSING CONS.<br>SELATION AND CONS.<br>DOMESTIC |              | 【Eメールアドレス】<br>〔Eメールアドレス欄にコピー〕<br>ボタンをクリックすると、                          |
| ご契約者・記名被保                              | 調査の情報         |                                                                                                    | • 1-0.0000 -000                                                                  |              | 「Eメールアドレス」の入力欄に                                                        |
| ご契約者の情報                                | 100.000 M     | 10.1.6-6(2)                                                                                                    |                                                                                  | 4            | 「書きされます。                                                               |
| 5.6                                    | #7<br>***     | RR 10                                                                                                    |                                                                                  |              |                                                                        |
| ε <i>λ−μ</i> 7۴υλ<br>₩                 |               | An address reverse consists as<br>the docknown on the<br>end of the set of the set of the set of the<br>for the set of the set of the set of the set of the<br>for the set of the set of the set of the<br>for the set of the set of the set of the<br>for the set of the set of the set of the<br>for the set of the set of the set of the<br>for the set of the set of the set of the<br>for the set of the set of the set of the<br>for the set of the set of the set of the<br>for the set of the set of the set of the<br>for the set of the set of the set of the set of the<br>for the set of the set of the set of the set of the<br>for the set of the set of the set of the set of the set of the<br>for the set of the set of the set of the set of the set of the set of the set of the<br>for the set of the set of the set o                               | R-EXTEN.<br>A-STYL-7 IAR BCOC-URET.                                              |              | 【電話番号】<br>携帯電話も登録をお願いいたしま<br>す                                         |
| 5000000<br>2000                        | 81            | 00-00-1114-0678<br>013-000X-0000                                                                                                    |                                                                                  |              |                                                                        |
| ※自宅の修務の<br>いずれかお話。                     | 340           | <ul> <li>※ 前半とハイフンでご入力く回ざい。</li> <li>第1:000-1239-5678</li> </ul>                                                                                                    |                                                                                  |              | 【所属名(勤務先)】                                                             |
| ᡔᠴᠴ                                    |               | 080-00001-00001                                                                                                    | ╾╾╾╾く                                                                            | 4            | 空欄のままでOKです                                                             |
| 丙烯朱 (動肥用)                              | 3-5           |                                                                                                    |                                                                                  | Γ            |                                                                        |
|                                        | 7) 7          | AL (1) 1712 AL 11                                                                                                    |                                                                                  |              | 【記名被保険者】                                                               |
| L                                      | (内部合む)        | (1)-XXXX-XXXX 内接     (第三日)-XXXX-XXXX 内接     (第三日)-XXXX-XXXX 内接     (第三日)-XXXX-XXXX 内接     (1)-XXXX-XXXX 内接     (1)-XXXX-XXXX 内接     (1)-XXXX-XXXX 内接     (1)-XXXX-XXXX 内接     (1)-XXXX-XXXX 内接     (1)-XXXX-XXXX 内接     (1)-XXXX-XXXX 内接     (1)-XXXX-XXXX 内接     (1)-XXXX-XXXX 内接     (1)-XXXX-XXXX 内接     (1)-XXXX-XXXX 内接     (1)-XXXX-XXXX (1)-XXX     (1)-XXXX-XXX     (1)-XXXX-XXX     (1)-XXXX-XXX     (1)-XXXX-XXX     (1)-XXXX-XXX     (1)-XXXX-XXX     (1)-XXXX-XXX     (1)-XXXX-XXX     (1)-XXXX-XXX     (1)-XXXX-XXX     (1)-XXXX-XXX     (1)-XXXX-XXX     (1)-XXXX-XXX     (1)-XXXX     (1)-XXXX-XXX     (1)-XXXX-XXX     (1)-XXXX     (1)-XXXX     (1)-XXXX     (1)-XXX     (1)-XX     (1)-XX     (1)-XX     (1) |                                                                                  |              | 続柄の選択欄が表示される場合は、                                                       |
| 記名後保険者(こ                               | 「契約の約束を主に     | 使用される方)の情報                                                                                                    |                                                                                  |              | 契約者との続柄をご選択ください                                                        |
| ご契約者様本人と知                              | 16            |                                                                                                    |                                                                                  |              | • CHIR • CHIRAGER                                                      |
| 記名被保険者の外                               | 如本語の情報        |                                                                                                    |                                                                                  |              | CARACTERIAN CARACTERIAN                                                |
| 発講語の報期(色)<br>[5]]                      |               | ゴールド                                                                                                    |                                                                                  |              |                                                                        |
| ARTICOPE (1)                           | STATUTE STATE | Laborator of the laborator                                                                                                    | I                                                                                | 7            | 【司々汝保険者の免許証の桂恕】                                                        |
| -                                      |               | THU DI A CUR A DIRAT                                                                                                    |                                                                                  |              | 【記石版体映有の光計証の月報】<br>テに海転される古の各計証の各                                      |
| 運転着の構定範囲<br>純性質能を展開                    | 1.年前朱仲        | 運転者を記名被保険者とその配偶者に限定す                                                                                                    | s 14                                                                             |              | 土に運転される力の光計証の巴、<br>ち効期阻なず確認とださい。                                       |
|                                        |               | <ul> <li>(前年・重新希生記名用が休存とその記書者に用ます名)</li> <li>(1020日1月の高佳部院内より、本人用生物内が毎日</li> </ul>                                                                                                    | ethaut.                                                                          |              | 有効期限をご確認ください                                                           |
| ###################################### |               | 3 5歳以上に設定する(3 5歳以上機構)<br>(第年) 31歳以上(現定する(3 5歳以上機構))                                                                                                    |                                                                                  |              |                                                                        |
| この古事を運転す                               | 「る最も若い運転者     |                                                                                                    |                                                                                  |              | 【運転者の限定範囲・年齡条件】<br>運転者の条件をご確認ください                                      |
| 主年月日                                   |               | Possession (III)                                                                                                    |                                                                                  |              | 「このな声を運転する早ま芋い運                                                        |
| - TRANSPORT                            | REPART TOP    | RALE XX M # 1 Mig 1 M                                                                                                    | 日本の意味の意味をなったいの事実。                                                                | $\backslash$ | 「このの半で建転する取り石い建た」                                                      |
| 上記で表釈されたが                              | 2268日,年秋条件で   | の補償範囲は下注の通りとなります。                                                                                                    |                                                                                  |              | 和日の旧報』 同日のご家族で運転される在齢が                                                 |
|                                        |               | A UNIS                                                                                                    |                                                                                  |              | 目的に家族で連載される中間の<br>星も若い方の生年日日をご確認く                                      |
| 廉両所有表の信頼                               | NI I          |                                                                                                    |                                                                                  |              | 泉 0 日 v ハ v エ 干 ハ ロ で C 唯 応 く<br>だ さ い                                 |
| ご説的青藤本人と                               | 96            |                                                                                                    |                                                                                  | • [          |                                                                        |
|                                        |               |                                                                                                    | ₩<br>11 0 <b>440 φ</b> (on-state)                                                |              | 【車両所有者の情報】<br>続柄の選択欄が表示される場合は、<br>続柄をご選択ください                           |
|                                        | 次へ進           | t)                                                                                                    |                                                                                  |              | CHUR CHURCHURE     CHURCHURE     CHURCHURE     CHURCHURE     CHURCHURE |
| (                                      | 〔次へ進          | 圭む〕 をクリッ                                                                                                    | ク                                                                                |              | ANOUND BAR                                                             |

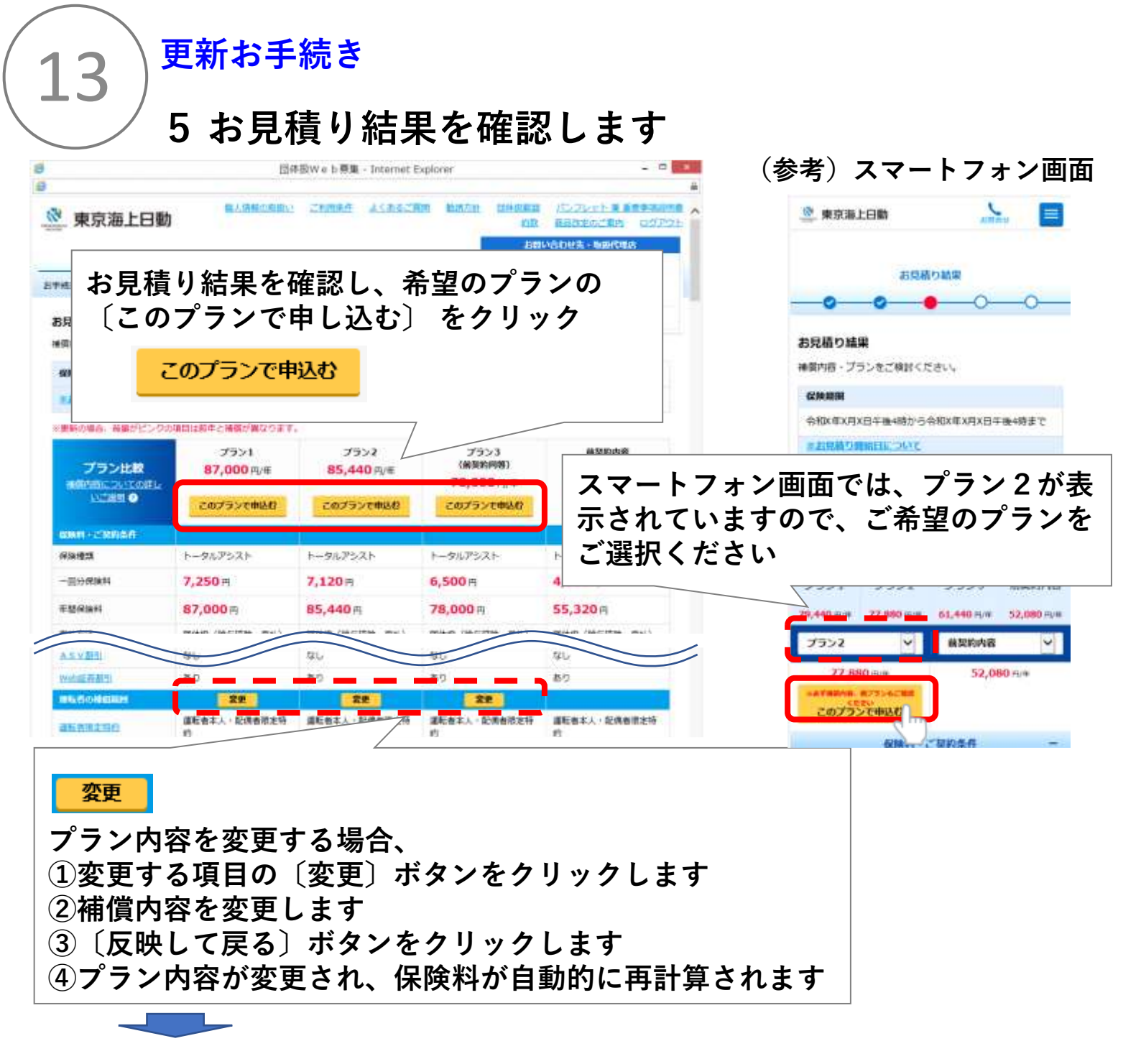

#### 6 ご契約にあたってのご確認事項を確認します

| ※然気がらたり発展・Drivenet Lapitonで<br>● 東京海上日勤<br>● 東京海上日勤<br>● 東京海田和<br>● 東京海田和<br>● 東京海田和<br>● 東京海田和<br>● 東京海田和<br>● 東京市<br>● 東京市<br>● 東市市<br>● 東市市<br>● 田 | - 0<br>EINNER /////        | ①ご契約にあたってのご確認事項を<br>確認し、 <u>該当項目がない</u> ことを確認<br>します※ |
|----------------------------------------------------------------------------------------------------|----------------------------|-------------------------------------------------------|
| な下の質問にすべて該当しない場合には、そのまま「次へ通む」をクリ、<br>合には、「有」、「はい」をチェックのうえ、「次へ通む」をクリック<br>1. ご保助のお事を第一とする他の曲話事員除真的または共通契約があります<br>2. 出去1年期に保険会社から作品保険和認識たは特別により解除されたことが<br>ありますか。 3. ご契約者が有かっか用されているおまで、自然単分数(作為分類)まご第                                                                                                    | ひつしてください。 該当する場<br>してください。 | ②〔次へ進む〕 をクリック<br>次へ進む                                 |
|                                                                                                    |                            | ※該当項目がある場合、お手続きで<br>きませんので、担当者までご連絡く<br>ださい           |

| 東京海上日勤                                                                                                 | EDIFEIR of R.R. Linearest Explorer - 2                                                                                                    | 申込内容を確認し、各質問の「はい                                                 |
|----------------------------------------------------------------------------------------------------|----------------------------------------------------------------------------------------------------|------------------------------------------------------------------|
| NOTE: 40:40                                                                                            | analogius (1940.4) 197. (1940.4) 197.<br>(1940.4) 197.<br>(1940. |                                                                  |
| #K. :                                                                                                  | ご契約は成立しておりませんので、ご注意ください。                                                                                                    |                                                                  |
| を約内容がお客様のご意向<br>DIパンフレット集重要率<br>(とはっかりまた。新たよご知らいま)<br>(手手・)(とこの)の定形についてまた。<br>(特定をござい)、「まれいてんだの)       | に沿ったものとなっているかご確認ください、すべて正しい場合は最新下<br>確認所有」をご確認のうえ、お中込みください。<br>*###54年 GALED すう、これの確認とないよきに体験をよれなるの所有をされたある。それかさ<br>に、名称があるからで有有上目的にご思想のないないは、ご知知を知可すっことがかります。この後<br>ますわた ごはなくさかい、時間は、だいかいまと思想を知知の意味とが知くておい。                                                                                                    | ご解釈のしおり(約款)著                                                     |
| 申込人(黄約書)                                                                                               |                                                                                                    | Interougie seel castron wearful                                  |
|                                                                                                    | Hard I                                                                                                    | C100ARO425738 Web2W                                              |
| - 2.25<br>2.5<br>2.5<br>2.5<br>2.5<br>2.5<br>2.5<br>2.5                                                |                                                                                                    |                                                                  |
| - タルアシストの場合は、<br>R的の名単 (通知時日日日)                                                                        | (金井辺の柳原 (色) 」 ものずご確認くたさい。                                                                                                    | 「パ <u>ンフレット集集集事項的協定」</u> は印刷してご確認いただき、保管をしてください。<br>い。           |
|                                                                                                    | P.DITITA                                                                                                    | 第五三三次は金田市市で、市販品店を、「開墾」、「金融会社会な会な空気」たちごうした。予約時間、一売の売売会会業があたとないです。 |
| 1985                                                                                                   | HIRTON CONTRACTOR                                                                                                    |                                                                  |
| 253                                                                                                    | 第月4、12人4、12町1、保景1                                                                                                    | 同語して単込む                                                          |
| 第時の約束の情報およびそ<br>くと聞きれていますかり始<br>う場合時代での最単純的<br>が成果を行うたいますがり<br>によっています。<br>うきにはたくびられ後に単<br>したいまたびられ後に単 | り「使用目的(+2)」、現現品件を現在す到低制設計正<br>目的点でお用は用在しており、かつ原則はありません<br>記述件段ですか、(+3)<br>「「「確認くにおい」」」                                                                                                    |                                                                  |

# 8 契約が成立しました

|                 | 団体設Web 募集                                                                              | Internet Explorer                                                       |                       |                                                       | - • ×            | 7                                                |
|-----------------|----------------------------------------------------------------------------------------|-------------------------------------------------------------------------|-----------------------|-------------------------------------------------------|------------------|--------------------------------------------------|
| 🕺 東京海上日動        | 個人情報の激怒い。 ご利用条件                                                                        | ACRECTIM MILTON                                                         | 日本教記書                 | バンフレット 単面<br>商品改化のご案内                                 | (事情送明道)<br>ログアウト |                                                  |
|                 |                                                                                        | 714-58%                                                                 | お <b>出い</b><br>〇保険サービ | 合わせ来・歌劇代理画<br>ス                                       |                  |                                                  |
| 5手続きにあたって 補償の4  | BF お見築り精錬 お申込み                                                                         | RT C                                                                    | 03-XX<br>受付時間 9       | XX-XXXX<br>:00~17:00                                  |                  |                                                  |
|                 |                                                                                        |                                                                         | -1170                 | た問い合わせ                                                |                  |                                                  |
| ご契約の成立          |                                                                                        |                                                                         | Г                     |                                                       |                  |                                                  |
| お手続きありがとうこ      | ざいました。以下の通り、自動                                                                         | 加車保険は更新されます                                                             | r.                    |                                                       | -                |                                                  |
| ご契約の証券番号        | XXXXXXXXXX                                                                             |                                                                         |                       | 2-                                                    | r∧-              | ジのご登録へすすむ                                        |
| ご解わのしおり (時間) につ | いて ご契約のしおり(約款)は東京海上日                                                                   | 訪ホームページからご参照いただ!                                                        | 1ます。                  |                                                       |                  |                                                  |
| ご常わり夏について       | 「Web証券」をご確認いただくために                                                                     | は、「契約者さま専用ページ(マ                                                         | (ページ) )               |                                                       | ページ              | ジのご登録へ准む〕                                        |
| 1               | 続いて、契約者さま専用ページ(マ<br>マイページの<br>ご登録内容の確認、事故<br>ご登録内容の確認、事故<br>に遅約者さま専用ハ<br>「モバイルエージェント」ア | イベージ)のご登録とな<br>200へ110<br>第や近時頃に、保険金清末は<br>ジ(マイベージ)へ」<br>アリからのご利用がおすすめい | :ります.<br>ごう           | 、<br>クカの<br>イ<br>す<br>の<br>み<br>ジ<br>の<br>・<br>す<br>。 | クで簡単く            | ると、パスワードの<br>単に契約者さま専用<br>イページ)を登録で<br>内内容の確認ができ |
| お毛続け            | 以上で完了す                                                                                 | です                                                                      |                       | すので.<br>登録方:                                          | 、ぜて<br>法は F      | ひ登録ください。<br>P16を参照くださ                            |

# よくあるご質問

メールが届きません

15

< | D案内メール・PW発行メール両方が届かない場合>

または

- < | D案内メール・PW発行メールのどちらか一方が届かない場合>
- ・メール受信に数時間かかる場合がございます。 翌日になっても届かない場合、ヒューマンサービスまでご連絡ください。
- ・メールアドレスに誤りがないかご確認をお願いいたします。
   誤っていた場合は、再度登録をお願いいたします(P2参照)
- ・迷惑メールBOXに受信していないかご確認ください
- ・メールのドメイン指定やなりすましメール防止設定がされていないかご確認 ください。 「 @mail-d.tmnf.jp 」のドメインを受信できるよう設定変更を行ってください。

②仮パスワードがわかりません

・PW発行メールに記載されたパスワードを入力ください。

③補償内容を変更したい

・インターネット更新お手続き画面上で、一部、変更できない補償がございます。 補償内容の変更をご希望の場合は、担当者までご連絡ください。 画面に表示されるおすすめプランを変更してご案内いたします。

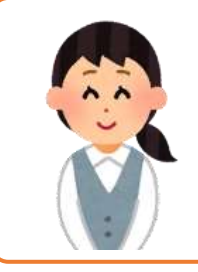

操作方法およびご契約内容に関するお問い合わせ DNPヒューマンサービス保険サービス本部 0120-473-773 / hoken@mail.dnp.co.jp 【営業時間】平日:午前9時~午後6時 土日祝日:休業 (年末年始、夏期休暇期間は休業)

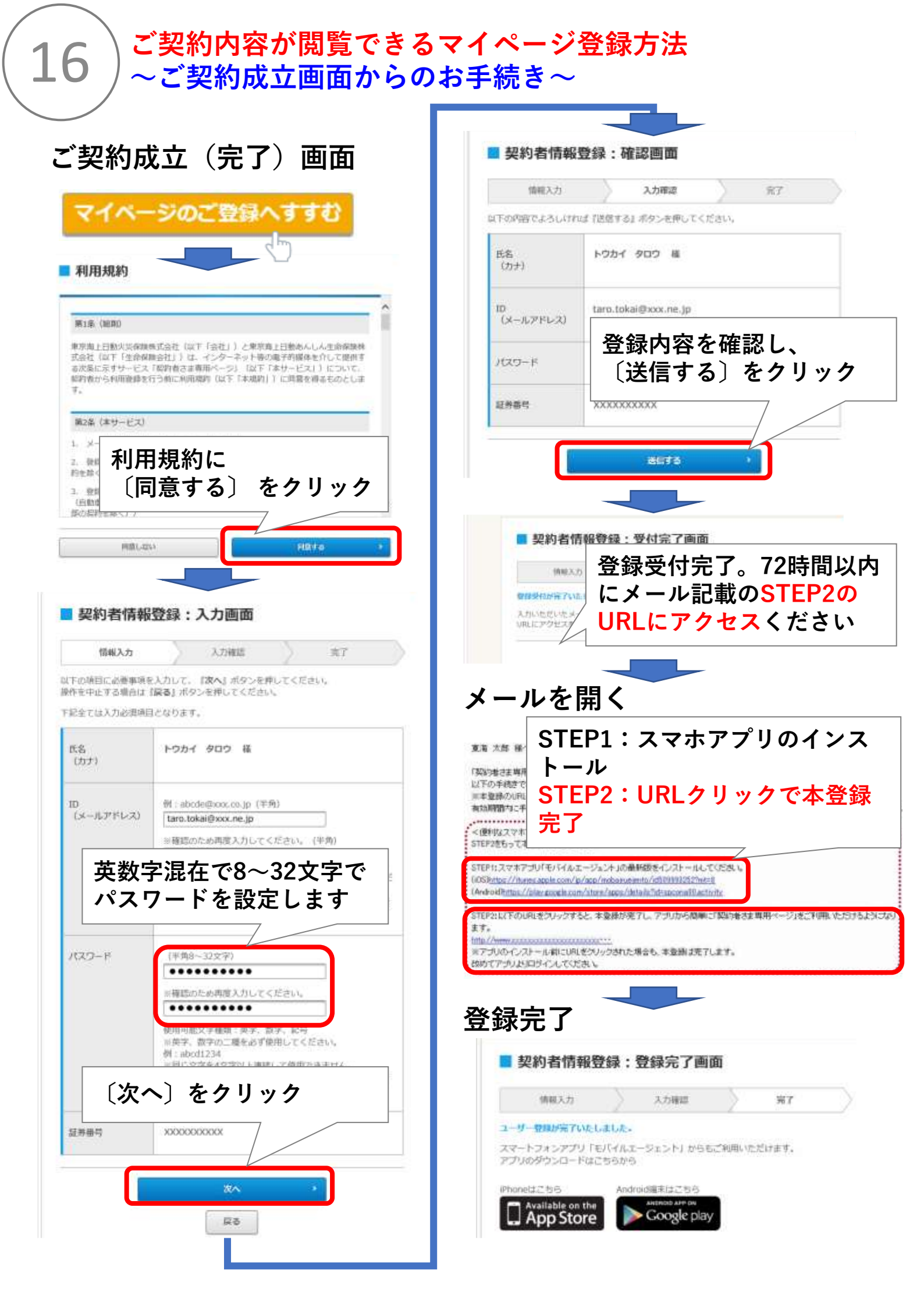